Mi Desktop Monitor 27"

Uživatelská příručka

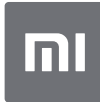

# Obsah

| Přehled produktu                      | 2  |
|---------------------------------------|----|
| Přehled monitoru                      | 2  |
| Obsah balení                          | 2  |
| Instalace                             | 3  |
| Instalace základny                    | 3  |
| Pokyny                                | 5  |
| Připojení                             | 5  |
| Zapnutí / vypnutí                     | 6  |
| Stav indikátoru                       | 6  |
| Pokyny pro 5směrné navigační tlačítko | 6  |
| Menu                                  | 7  |
| Opatření                              | 9  |
| Odstraňování problémů                 | 10 |
| Specifikace                           | 11 |
| Zdraví očí                            | 12 |
| Nízká úroveň modrého světla           | 12 |
| Informace o souladu s předpisy        | 13 |

# Přehled produktu

### Přehled monitoru

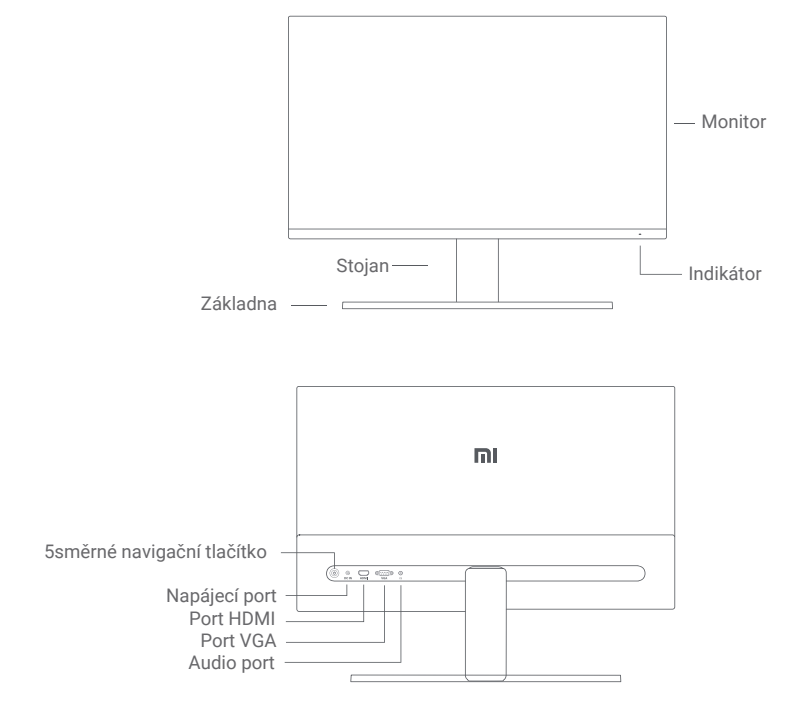

Obsah balení

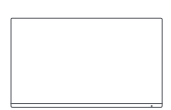

Monitor

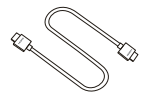

HDMI kabel

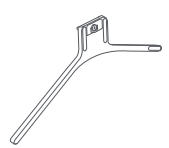

Základna

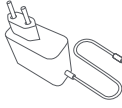

Napájecí adaptér

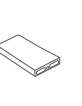

Stojan

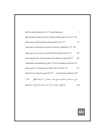

Uživatelská příručka

## Instalace

### Instalace základny

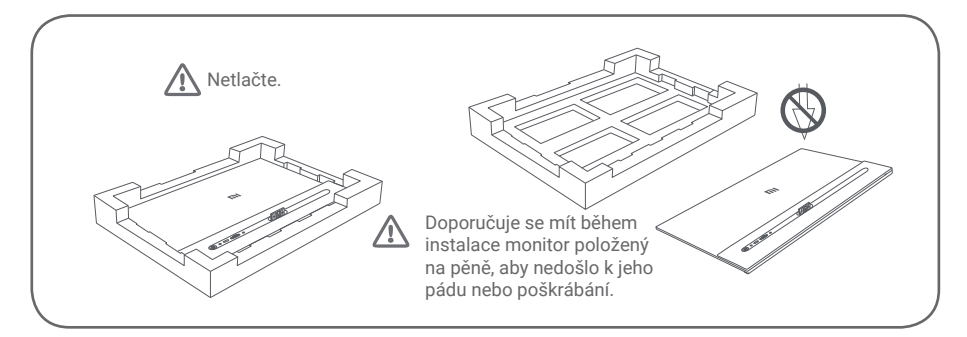

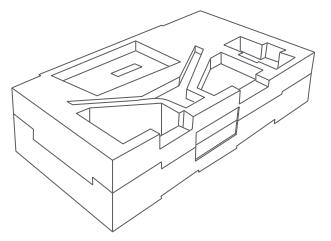

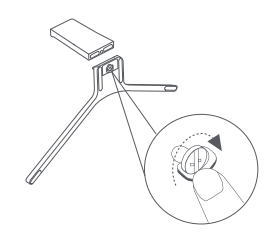

- Rozbalte krabici, poté vyjměte monitor spolu s ochrannou pěnou z krabice a položte je na rovnou stabilní plochu.
- Nainstalujte stojan na základnu a upevněte jej šroubem ze spodní části základny.

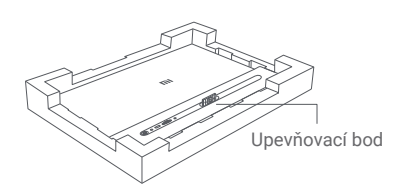

 Odstraňte horní pěnovou vrstvu a plastový sáček, abyste odhalili upevňovací bod na zadní straně monitoru.

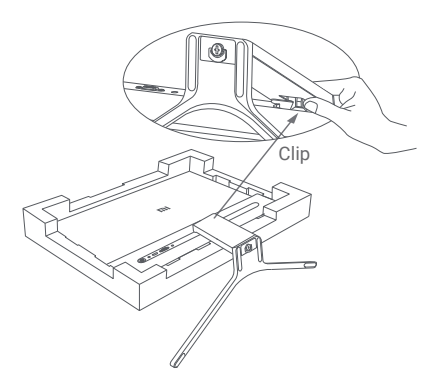

- Vložte stojan do upevňovacího bodu, dokud nezapadne na místo. Pokuste se zatřást stojanem, abyste se ujistili, že je bezpečně nainstalován.
- Upozornění: Abyste snížili riziko náhodného pádu monitoru, ujistěte se, že je stojan pevně nainstalován na svém místě. Poznámka: Stojan sejmete stisknutím spony.

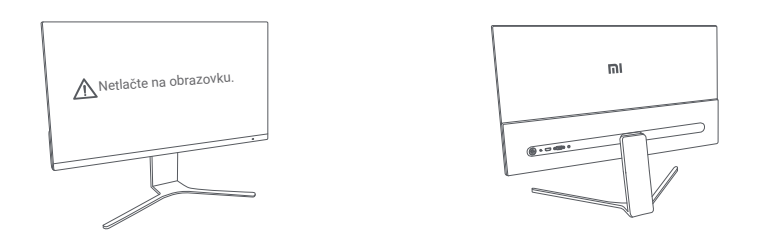

5. Oběma rukama opatrně vyjměte plně sestavený monitor a položte jej na rovný stabilní povrch.

\Lambda 🛛 Poznámka: Abyste zabránili poškození obrazovky, dávejte pozor, abyste při zvedání na LCD obrazovku netlačili.

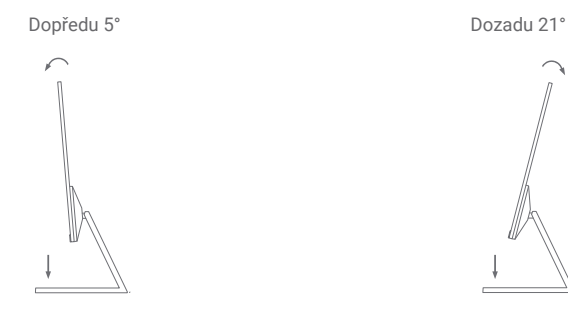

6. Nastavte náklon monitoru dopředu nebo dozadu podle svých potřeb. Poznámka: Při nastavování náklonu se doporučuje jednou rukou přidržovat základnu a druhou rukou nastavovat monitor. V opačném případě může monitor spadnout.

### Pokyny

Připojení

- Připojte kabel VGA. VGA kabel se používá pouze pro přenos dat nebo signálů přes VGA port. Prodává se samostatně.
  - a. Ujistěte se, že jsou monitor i počítač vypnuty.
  - b. Připojte jeden konec kabelu VGA k výstupnímu portu VGA počítače a druhý konec k portu VGA monitoru.
- Připojte kabel HDMI. Kabel HDMI se používá pouze k přenosu dat nebo signálů přes port HDMI.
   a. Ujistěte se, že jsou monitor i počítač vypnuty.
  - b. Připojte jeden konec kabelu HDMI k výstupnímu portu HDMI počítače a druhý konec k portu HDMI monitoru.
- Připojte sluchátka nebo jakékoli 3,5 mm kompatibilní externí zvukové zařízení ke zvukovému portu monitoru.

Poznámka: Pokud je napájecí kabel nebo kabel HDMI poškozený, musí být nahrazen originálním zakoupeným u výrobce nebo v poprodejním servisu.

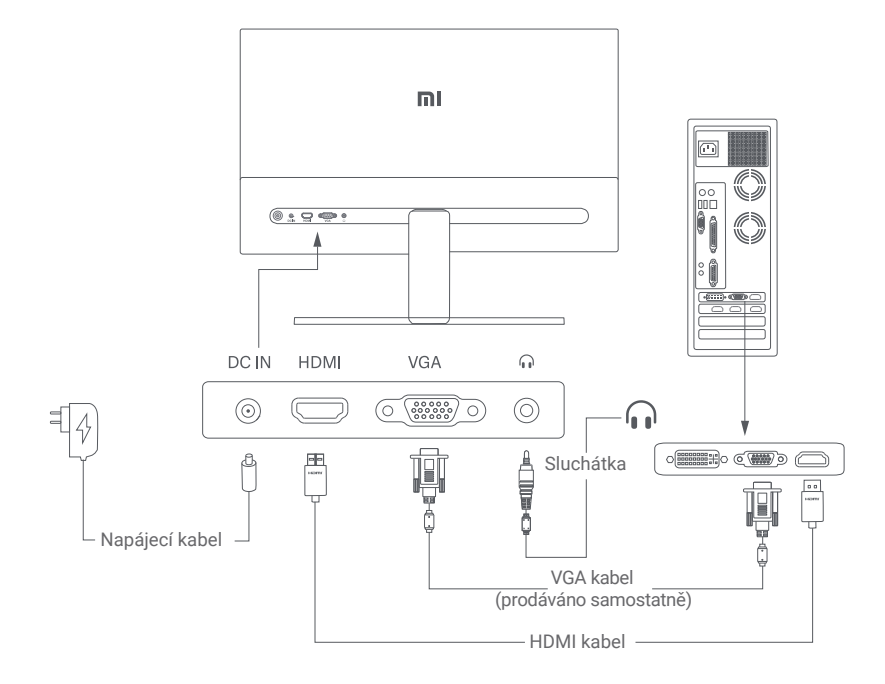

Poznámka: Zvukový port se používá pouze pro výstup zvukových signálů.

- 1. Napájecí port (DC IN): Příkon.
  - 2. Port HDMI (1.4): Maximální rozlišení 1920 × 1080, maximální obnovovací frekvence 75 Hz.
  - 3. Port VGA: Maximální rozlišení 1920 × 1080, maximální obnovovací frekvence 60 Hz.
  - 4. Audio port: Audio výstup.

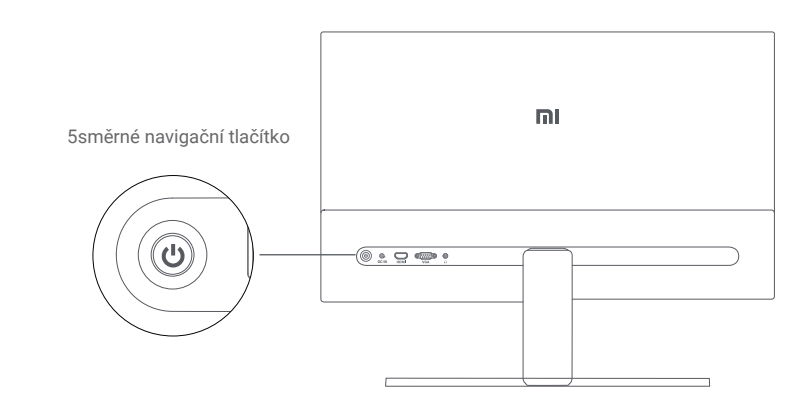

| Zapnuti/vypnuti                                    |   |         | Sta | av ind | likatoru |              |
|----------------------------------------------------|---|---------|-----|--------|----------|--------------|
| Stiskněte prostřední<br>část 5směrného tlačítka    | 4 | Zapnutí |     | •      | Nesvítí  | Vypnuto      |
| Stiskněte a podržte střed<br>5směrného tlačítka po | 4 | Vypnutí |     | 0      | Svítí    | Zapnuto      |
| dobu 3 sekund                                      |   |         |     | े      | Bliká    | Režim spánku |

### Pokyny pro 5směrné navigační tlačítko

|                                         |      | Výsledek                                   |                                                     |                                              |  |
|-----------------------------------------|------|--------------------------------------------|-----------------------------------------------------|----------------------------------------------|--|
| Ovládání                                |      | Když na monitoru není<br>zobrazena nabídka | Když je na monitoru<br>zobrazeno<br>kontextové menu | Když je na monitoru<br>zobrazeno hlavní menu |  |
| Stisknutí doprava                       | ¢.   | Otevření kontextového<br>menu              | Otevření hlavního menu                              | Přepínání mezi menu<br>nabídky/Výběr         |  |
| Stisknutí nahoru                        |      | Otevření kontextového<br>menu              | Klávesová zkratka 1                                 | Posunutí nahoru/<br>zvýšení hodnoty          |  |
| Stisknutí nahoru<br>a podržení 5 sekund | i n  | Zakázání nabídky                           | /                                                   | /                                            |  |
| Stisknutí dolů                          | €~   | Otevření kontextového<br>menu              | Klávesová zkratka 2                                 | Posunutí dolů/<br>snížení hodnoty            |  |
| Stisknutí doleva                        | • 9- | Otevření kontext. menu                     | Zavření kontext. menu                               | Zpět                                         |  |

Poznámka: Jakmile je nabídka deaktivována, prováděním výše uvedených operací již nemůžete nabídku otevřít. Zobrazí se zpráva informující o tom, že nabídka na obrazovce (OSD) byla uzamčena. Stisknutím a podržením tlačítka po dobu 5 sekund v libovolném směru aktivujete nabídku a odemknete OSD.

### Popis nabídky

#### Popis tlačítek kontextového menu

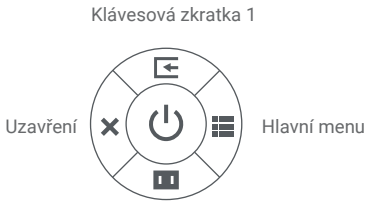

Klávesová zkratka 2

Popis hlavního menu

- Pokud se nabídka nezobrazuje, můžete místní nabídku otevřít stisknutím 5směrného navigačního tlačítka v libovolném směru nahoru, dolů, doleva nebo doprava.
- Když se zobrazí kontextové menu, vyberte odpovídající možnosti stisknutím pětisměrného navigačního tlačítka ve čtyřech směrech nahoru, dolů, doleva nebo doprava.
- Funkci klávesových zkratek můžete nastavit v hlavní nabídce > Nastavení > Klávesová zkratka > Klávesová zkratka 1/Klávesová zkratka 2. Ve výchozím nastavení je klávesová zkratka 1 nastavením zdroje vstupu a klávesová zkratka 2 je nastavení chytrého režimu.

| Mi Monitor  |             | Standard Mode        |
|-------------|-------------|----------------------|
| -┿- Bri/Con | Brightness  |                      |
| 🔼 Display   | Contrast    |                      |
| <∳≻ PQ      | DCR         |                      |
| Smart Modes | Black Level |                      |
| 🗲 Input     |             |                      |
| Settings    |             |                      |
|             | ⊕Back       | <br><br>↔Move/Adjust |

| Hlavní menu | Podmenu           | Popis                              | Možnosti                      | Výchozí  |
|-------------|-------------------|------------------------------------|-------------------------------|----------|
|             | Brightness        | Nastavení jasu                     | 0-100                         | 80       |
|             | Contrast          | Nastavení kontrastu                | 0-100                         | 75       |
| Bri/Con     | DCR               | Nastavení dynamického<br>kontrastu | On/Off                        | Off      |
|             | Black Level       | Nastavení úrovně černé             | 0-100                         | 50       |
| Display     | Color Temperature | Nastavení teploty barev            | Standard/Warm/Cool/<br>Custom | Standard |
|             | Hue               | Nastavení odstínu                  | 0-100                         | 50       |
|             | Saturation        | Nastavení saturace                 | 0-100                         | 50       |
|             | Gamma             | Nastavení gamma                    | 1.8/2.0/2.2/2.4/2.6           | 2.2      |
|             | Aspect Ratio      | Nastavení poměru stran             | Full/Auto                     | Full     |

| Hlavní menu | Podmenu                |                   | Popis                                                                                            | Možnosti                                                                  | Výchozí         |
|-------------|------------------------|-------------------|--------------------------------------------------------------------------------------------------|---------------------------------------------------------------------------|-----------------|
| PQ          | Response Time          |                   | Nastavení doby odezvy                                                                            | Ultrafast/Superfast/<br>Fast/Normal                                       | Normal          |
|             | Sharpness              |                   | Nastavení ostrosti                                                                               | 0-100                                                                     | 50              |
|             | Auto-adjust            |                   | Automatické nastavení obrazu<br>při použití VGA zdroje                                           | /                                                                         | /               |
|             | Standard Mode          |                   | Volba režimu Standard                                                                            |                                                                           |                 |
|             | ECO Mode               | 9                 | Volba režimu ECO                                                                                 |                                                                           |                 |
| Smart       | Game Mo                | de                | Volba režimu Game                                                                                | Současně lze vybrat                                                       | Standard        |
| Modes       | Movie Mo               | de                | Volba režimu Mocie                                                                               | pouze jeden režim                                                         | Mode            |
|             | Low Blue Light<br>Mode |                   | Volba režimu Low Blue Light                                                                      |                                                                           |                 |
| Innet       | HDMI                   |                   | Přepnutí vstupního zdroje na HDMI                                                                | /                                                                         | /               |
| Input VGA   |                        |                   | Přepnutí vstupního zdroje na VGA                                                                 | /                                                                         | /               |
| Settings    | Language               |                   | Volba jazyka nabídky                                                                             | English/Español/<br>Русский/Français/<br>Italiano/Deutsch/                | English         |
|             | Shortcut<br>Key        | Shortcut<br>Key 1 | Nastavení funkce pro<br>klávesovou zkratku 1                                                     | Color Temperature/<br>Smart Modes/Input<br>Source/Brightness/<br>Contrast | Input<br>Source |
|             |                        | Shortcut<br>Key 2 | Nastavení funkce pro<br>klávesovou zkratku 2                                                     | Color Temperature/<br>Smart Modes/Input<br>Source/Brightness/<br>Contrast | Smart<br>Modes  |
|             | OSD Settings           |                   | Předvolby související<br>s nabídkou nastavení                                                    | Timer                                                                     | 10s             |
|             | Volume                 |                   | Nastavení hlasitosti                                                                             | 0-100                                                                     | 50              |
|             | Information            |                   | Modelové číslo<br>Aktuální rozlišení<br>Vstupní zdroj<br>Logo HDMI<br>Nízký obsah modrého světla | /                                                                         | /               |
|             | Reset                  |                   | /                                                                                                | /                                                                         | /               |

# Opatření

- Nepoužívejte monitor ve vlhkém či mokrém prostředí, jako jsou koupelny, kuchyně, sklepy nebo v blízkosti bazénů.
- Ujistěte se, že je monitor umístěný na stabilním podkladu. Pokud monitor spadne nebo se převrhne, může způsobit zranění nebo se rozbít.
- Monitor skladujte a používejte na chladném, suchém a větraném místě. Udržujte monitor mimo dosah zdrojů záření a tepla.
- Nezakrývejte ani neblokujte otvory pro odvod tepla na zadní straně monitoru. Neumisťujte monitor na
  postel, pohovku, deku atd.
- Rozsah provozního napětí monitoru je uveden na štítku na zadní straně monitoru. Pokud si nejste jisti, jaké napětí je váš napájecí zdroj, obraťte se na distributora monitoru nebo místní energetickou společnost.
- Pokud neplánujete delší dobu používat monitor, odpojte jej z elektrické zásuvky, abyste předešli možnému poškození v důsledku přepětí nebo úderu blesku.
- Nepřetěžujte elektrické zásuvky, protože to může způsobit požár nebo úraz elektrickým proudem.
- Nevkládejte do monitoru žádné cizí předměty, mohlo by dojít ke zkratu, který může vést k požáru nebo úrazu elektrickým proudem.
- Nepokoušejte se monitor sami rozebírat nebo opravovat. Pokud monitor nefunguje správně, požádejte o pomoc naše poprodejní servisní oddělení.
- · Za napájecí kabel příliš netahejte, nekruťte jím ani jej neohýbejte.
- K obrazovce je připevněna polarizační fólie (nikoli ochranná fólie), neodtrhávejte ji. Jakékoli poškození způsobené uživatelem zruší platnost záruky.

# Odstraňování problémů

| Problém                                                               | Možná příčina                              | Řešení                                                                                                    |
|-----------------------------------------------------------------------|--------------------------------------------|----------------------------------------------------------------------------------------------------|
| Monitor nejde zapnout                                                 | Bez napájení                               | <ul> <li>Zkontrolujte, zda je napájecí kabel správně zapojen.</li> </ul>                                                                                                    |
| Obraz je tmavý                                                        | Špatně nastavený<br>Jas/Kontrast           | <ul> <li>Nastavte jas a kontrast.</li> </ul>                                                                                                    |
| Obraz je roztěkaný<br>nebo zvlněný                                    | Rušení                                     | <ul> <li>Udržujte monitor mimo dosah elektronických zařízení,<br/>která mohou způsobovat elektrické rušení.</li> </ul>                                                      |
| Indikátor bliká,<br>na obrazovce není<br>žádný obraz                  | Žádný signál,<br>vstup do režimu<br>spánku | <ul> <li>Zapněte počítač.</li> <li>Zkontrolujte, zda grafická karta počítače funguje správně.</li> <li>Zkontrolujte, zda je kabel VGA nebo HDMI správně zapojen.</li> </ul> |
| Monitor zobrazuje, že<br>aktuální rozlišení není<br>podporováno       | Rozlišení<br>není správné                  | <ul> <li>Použijte uvedené doporučené nastavení rozlišení.</li> </ul>                                                                                                    |
| Nelze otevřít menu<br>a monitor zobrazuje, že<br>menu OSD je uzamčeno | Menu<br>je deaktivované                    | <ul> <li>Stisknutím a podržením 5směrného navigačního<br/>tlačítka po dobu 5 sekund v libovolném směru<br/>aktivujete menu a odemknete OSD.</li> </ul>                      |

# Specifikace

| Model                                    | RMMNT27NF                            |
|------------------------------------------|--------------------------------------|
| Příkon                                   | 12 V 2 A                             |
| Jmenovitý výkon*                         | 24 W Max.                            |
| Velikost obrazovky                       | 27"                                  |
| Velikost viditelného obrazu (úhlopříčka) | 685,98 mm                            |
| Rozteč bodů                              | 0,3114 × 0,3114 mm                   |
| Jas                                      | 300 cd/m <sup>2</sup> (TYP)          |
| Kontrast                                 | 1 000:1 (TYP)                        |
| Dynamický kontrast                       | 1 000 000:1                          |
| Barevný gamut                            | 16,7 mil.                            |
| Poměr stran                              | 16:9                                 |
| Doba odezvy                              | 6 ms (GTG)                           |
| Maximální rozlišení                      | 1 920 × 1 080                        |
| Doporučené rozlišení                     | 1 920 × 1 080                        |
| Maximální obnovovací frekvence           | 75 Hz                                |
| Doporučená obnovovací frekvence          | 60 Hz                                |
| Rozměry                                  | 613,2 (D) × 205,3 (Š) × 476,0 (V) mm |
| Čistá hmotnost                           | 4,3 kg                               |
| Provozní teplota                         | 0°C až 40°C                          |
| Provozní vlhkost                         | 20 % - 80 % RH                       |

\* Napájení napájecího adaptéru není součástí dodávky.

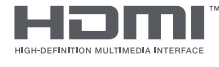

Přijaté ochranné známky HDMI, HDMI High-Definition Multimedia Interface a logo HDMI jsou ochranné známky nebo registrované ochranné známky společnosti HDMI Licensing Administrator, Inc. ve Spojených státech a dalších zemích

# Zdraví očí

Abyste se vyhnuli únavě očí nebo krku, paží, loktů a ramen způsobené dlouhodobým používáním počítače, postupujte podle níže uvedených doporučení:

- Monitor udržujte ve vzdálenosti 20–28 palců (přibližně 50–70 cm) od očí.
- Mrkejte častěji, abyste zmírnili únavu očí při pohledu na monitor.
- Po dvouhodinovém používání monitoru dopřejte svým očím 20minutovou přestávku.
- Sejměte oči z monitoru a alespoň 20 sekund se dívejte na něco v určité vzdálenosti.
- Protáhněte tělo, abyste uvolnili napětí krku, paží, zad a ramenou.

### Popis nízké hladiny modrého světla

V posledních letech přitahuje poškození očí způsobené modrým světlem stále větší pozornost. Vlnová délka modrého světla je obecně 400-480 nm a vlnová délka škodlivého modrého světla je 415-455 nm. Tento monitor má funkci, která pomáhá snížit vaši expozici emisím modrého světla. Režim nízké hladiny modrého světla můžete povolit v nabídce nastavení.

# Informace o souladu s předpisy

Informace o likvidaci a recyklaci WEEE

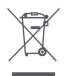

Všechny výrobky označené tímto symbolem jsou odpadní elektrická a elektronická zařízení (OEEZ podle směrnice 2012/19/EU), která by neměla být smíchána s netříděným domácím odpadem. Místo toho byste měli chránit lidské zdraví a životní prostředí předáním svého odpadního zařízení do určeného sběrného místa pro recyklaci odpadu z elektrických a elektronických zařízení, které určí vláda nebo místní úřady. Správná likvidace a recyklace pomůže zabránit možným negativním dopadům na životní prostředí a lidské zdraví. Další informace o umístění a podmínkách těchto sběrných míst získáte od technika nebo místních úřadů.

EU prohlášení o shodě

CE

My, Xiaomi Communications Co., Ltd., tímto prohlašujeme, že toto zařízení je v souladu s příslušnými směrnicemi a evropskými normami a dodatky. Úplné znění EU prohlášení o shodě je k dispozici na následující internetové adrese:

http://www.mi.com/global/service/support/declaration.html

Chcete-li získat informační list o produktu, naskenujte níže uvedený QR kód.

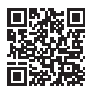

Xiaomi Communications Co., Ltd. Adresa: #019, 9th Floor, Building 6, 33 Xi'erqi Middle Road, Haidian District, Beijing, China, 100085 Další informace najdete na www.mi.com

Dovozce: Beryko s.r.o. Na Roudné 1162/76, 301 00 Plzeň www.beryko.cz